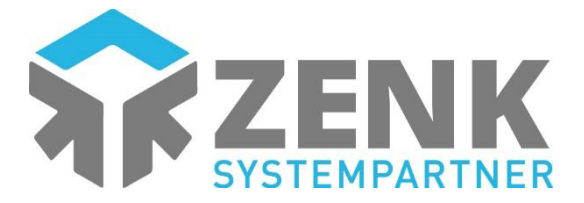

Sehr geehrter Kunde,

um Ihnen die Konfiguration für Ihr OpenStage 40/60/80 HFA Endgerät zu erleichtern, erhalten Sie hiermit eine "Step by Step"-Anleitung, um Ihre Tasten am Endgerät problemlos zu belegen.

Um Ihr OpenStage 40/60/80 HFA Endgerät mit einer Tastenbelegung zu konfigurieren gehen Sie bitte wie folgt vor:

1) Geben Sie auf Ihren Tasten \*91 ein.

2) Wählen Sie eine Taste, die Sie mit einer Funktion belegen möchten.

3) Das Gerät wird Sie fragen, ob Sie die Taste ändern möchten, bestätigen Sie dies mit der Taste "OK"

4) Anschließend sehen Sie eine Auswahl von allen möglichen Funktionen, die Sie belegen können, mit den Pfeiltasten können Sie sich Ihre gewünschte Funktion aussuchen.

Beispiel für das Belegen einer Rufnummer:

Wählen Sie im Menü Ziele aus, anschließend Rufnummer, geben Sie anschließend Ihre gewünschte Rufnummer ein, beachten Sie dabei, dass aufgrund der Amtsholung eine 0 vorgewählt werden muss, sofern es um eine externe Rufnummer geht. Speichern Sie nun Ihre angegebene Rufnummer.

5) Sobald Sie Ihre Funktion gefunden haben, bestätigen Sie Ihre Auswahl wieder mit OK

6) Um aus dem Konfigurationsmenü zu gelangen, benutzen Sie einfach die "Zurück" Taste, alternativ können Sie Ihre neu konfigurierte Taste beschriften und/oder eine andere Taste belegen.

7) Ihre gewünschte Taste wurde belegt und Sie können sie nun verwenden.

Sollten Sie Fragen oder Probleme haben, Ihr Endgerät zu konfigurieren, bitten wir Sie uns zu kontaktieren.